## **DOD SAFE Instructions for uploading Radiology Exams**

We can only upload files with a .dcm extension (DICOM) into our system. We cannot upload any other file type into our system.

If there is not a DICOM folder on the CD/DVD then the exam is either not DICOM compatible or the files are saved to a different folder. If the CD/DVD saves the DICOM files in a different folder, please ask the site that created the disc for the folder name containing the DICOM files and compress that folder for uploading into SAFE.

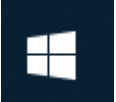

1. Click the start button on your Windows PC.

2. Type in "This PC" and click on the "This PC" icon.

| = | All Apps Documents Web More 🔻 | R                          |
|---|-------------------------------|----------------------------|
| ŵ | Best match                    |                            |
|   | This PC<br>App                |                            |
|   | Search the web                | This PC                    |
|   | P This PC - See web results   | Арр                        |
|   | Settings (6)                  |                            |
|   |                               | 다 Open                     |
|   |                               | 🖄 Unpin from Start         |
|   |                               | -🎦 Pin to taskbar          |
|   |                               | 🔄 Manage                   |
|   |                               | 🔀 Map network drive        |
|   |                               | 😓 Disconnect network drive |
|   |                               | Properties                 |
| ŵ |                               |                            |
|   | $ \mathcal{P} $ This PC       |                            |

3. Open the CD/DVD drive on your PC.

| Image: Image of the sector of the sector |                                                                 |           |           |                    | o × | <<br>? |
|----------------------------------------------------------------------------------------------------|-----------------------------------------------------------------|-----------|-----------|--------------------|-----|--------|
| $\leftarrow \rightarrow \checkmark \uparrow >$ This PC                                                                                                    |                                                                 |           |           | ✓ ℃ Search This PC | ر   | þ      |
| V Folders (7)                                                                                                    |                                                                 |           |           |                    |     | F      |
| 3D Objects                                                                                                    | Desktop                                                         | Documents | Downloads | Music              |     |        |
| Pictures                                                                                                    | Videos                                                          |           |           |                    |     |        |
| ✓ Devices and drives (2)                                                                                                    |                                                                 |           |           |                    |     | F.     |
| Windows (C:)<br>119 GB free of 235 GB                                                                                                    | OVD RW Drive (D:) PATIENT_DATA<br>0 bytes free of 502 MB<br>UDF |           |           |                    |     |        |
| V Network locations (7)                                                                                                    |                                                                 |           |           |                    |     | -      |

4. Right click on the folder called "DICOM", select "Send to", and select "Compressed(zipped) folder. Select "Yes" when prompted to save it to your desktop.

| 🐣 📔 🚽 📕 🗢 🛛 DVD RW Drive (D:) PATIEN                                                                                                    | IT_DATA                                                                                           |                                                                                                    |                    |                                                                                                    |                                                           |  |
|----------------------------------------------------------------------------------------------------|---------------------------------------------------------------------------------------------------|----------------------------------------------------------------------------------------------------|--------------------|----------------------------------------------------------------------------------------------------|-----------------------------------------------------------|--|
| File Home Share View                                                                                                    |                                                                                                   |                                                                                                    |                    |                                                                                                    |                                                           |  |
| $\leftarrow$ $\rightarrow$ $\checkmark$ $\uparrow$ $\clubsuit$ > This PC > DVD I                                                                                                    | RW Drive (D:)                                                                                     | PATIENT_DATA                                                                                                    |                    |                                                                                                    |                                                           |  |
| Name                                                                                                    |                                                                                                   | Date modified                                                                                                    | Туре               |                                                                                                    | Size                                                      |  |
| config<br>de                                                                                                    |                                                                                                   | 10-Feb-20 07:33<br>10-Feb-20 07:33                                                                                  | File fo<br>File fo | lder<br>Ider                                                                                                    |                                                           |  |
| <ul> <li>Dicom</li> <li>en</li> <li>es</li> <li>fr</li> <li>Images</li> <li>neutral</li> <li>OsiriX Launcher.app</li> <li>pt</li> <li>autorun</li> <li>background</li> <li>check</li> <li>DICOMDIR</li> <li>dotNetFx45_Full_x86_x64</li> <li>Gear_View_Basic_Release_Notes</li> <li>Gear_View_Basic_Technical_Specification</li> </ul> | Open i<br>Pin to<br>Give au<br>Scan fo<br>Scan fo<br>Pin to<br>Send t<br>Copy<br>Create<br>Proper | in new window<br>Quick access<br>ccess to<br>or threats<br>ine files in Acrobat<br>Start<br>Start<br>so<br>shortcut | ><br>>             | der<br>der<br>der<br>der<br>der<br>der<br>der<br>formation<br>Bluetooth de<br>Compressed<br>Desktop (cre<br>B Documents<br>S Fax recipient | 1 KB<br>evice<br>d (zipped) folder<br>eate shortcut)<br>t |  |
| 🛃 GEARView                                                                                                    |                                                                                                   | 28-Oct-16 15:22                                                                                                    | Applic             | 🔤 Mail recipier                                                                                                    | nt                                                        |  |
| Compressed (zipped) Folders<br>Windows cannot create<br>Do you want it to be p                                                                                                    | e the Com<br>laced on t                                                                           | npressed (zipped) F<br>the desktop instead                                                                          | older<br>d?        | here.                                                                                                    |                                                           |  |
|                                                                                                    |                                                                                                   | Yes                                                                                                    | N                  | 0                                                                                                    |                                                           |  |

- 5. Click "Yes". The zipped file will be created and located on your desktop for upload into SAFE.
- 6. Prior to uploading your zipped file into SAFE please rename the zipped file with the patients last name and DOD ID.

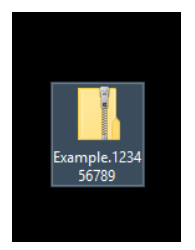

- 7. Upload the zipped file to SAFE at <u>https://safe.apps.mil/</u>. Maximum upload file size is 8.0 GB.
  - a. Choose "Drop-off"

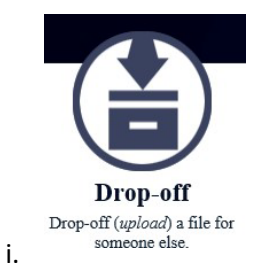

b. Add Recipients. Name: AHC STG Radiology; Email: <u>usarmy.bavaria.medcom-</u> <u>bhc.list.stuttgart-radiology@health.mil</u>

|        | Add R           | ecipients                   |
|--------|-----------------|-----------------------------|
|        | Add One         | Add Many                    |
| Name:  | AHC STG Radio   | ology                       |
| Email: | usarmy.bavaria. | medcom-bhc.list.stuttgart-I |
| i      | Add             | Add & Close                 |

- c. Click "Add & Close"
- d. Select "Encrypt every file (REQUIRED FOR PII/PHI)". This is a requirement for patient confidentiality.

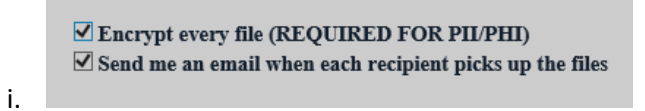

e. Enter a 10-digit password for the Encryption Passphrase. Email the 10-digit password separately to usamybavariamedcom-bhcliststuttgart-radiology@healthmil. The AHC STG Radiology team will need this password to download the Radiology exam(s).

|                    |                                                                          | ж |
|--------------------|--------------------------------------------------------------------------|---|
| Encry              | yption Passphrase                                                        |   |
| This passphr<br>Ye | rase will not be sent to the recipients.<br>ou need to do this yourself. |   |
| Passphrase:        | •••••                                                                    |   |
| And again:         | ••••••                                                                   |   |
|                    | Must be at least 10 characters                                           |   |
|                    | ок                                                                       |   |

- f. Under "Short note to the Recipients:" please add
  - Modality (CT, MRI, US, Mammo, CR/DX), Type of exam, Side of the body and Date.
  - Clinic name, City, and Country

## Short note to the Recipients:

| MRI-KNEE-I EET <sup>-</sup> 02Eeb2021                                 | -     |     |
|-----------------------------------------------------------------------|-------|-----|
| CT-Head:06Jan2022                                                     |       |     |
| CR/DR-Foot-Right:15Mar2023                                            |       |     |
| US- Abdomen:02May2023                                                 |       |     |
| Mammo-Bilateral:02May2023                                             | -     |     |
| Klinikverbund Sudwest-Sindelfingen-Germany(Clinic Name-City-Country)  | 1     |     |
| * Note should not contain CUI, PII, PHI, or the Encryption Passphrase |       |     |
| 813 /                                                                 | 10001 | eft |

g. "Click to Add Files or Drag Them Here". Navigate to your desktop, select the zipped file you created, and click "Open".

| 렪 Choose File to Upload                                               |                                                                                                    |                                                          | ×                                                  |
|-----------------------------------------------------------------------|----------------------------------------------------------------------------------------------------|----------------------------------------------------------|----------------------------------------------------|
| $\leftarrow \rightarrow \checkmark \uparrow$ $\blacksquare$ > This PC | > Desktop v ð                                                                                                    |                                                          | م                                                  |
| Organize 👻 New folder                                                 |                                                                                                    |                                                          | - 🔳 😢                                              |
|                                                                       |                                                                                                    |                                                          |                                                    |
| File name:                                                            | Example.123456789 🗸                                                                                                    | All Files (*.*)                                          |                                                    |
|                                                                       |                                                                                                    | Open                                                     | Cancel                                             |
|                                                                       | <ul> <li>Choose File to Upload</li> <li>         ← → ▼ ↑ ■ → This PC     </li> <li>Organize ▼ New folder     </li> <li>File name: [</li> </ul> | Choose File to Upload      ← → * ↑ ■ → This PC → Desktop | <ul> <li>Choose File to Upload</li> <li></li></ul> |

8. Click "Drop-off Files"

a.

| DOLER                                  |                  |                   | UNCLAS                            | SIFIED FOUD U | JSE ONLY              |                           |                                                                                |
|----------------------------------------|------------------|-------------------|-----------------------------------|---------------|-----------------------|---------------------------|--------------------------------------------------------------------------------|
| D SAFE                                 |                  |                   |                                   |               |                       |                           | Logged on as user: Ch                                                          |
| 🖬 Drop-Off 🛛 🚖 Reques                  | it a Drop-Off    | 🛓 Pick-up         | Outbox                            | @ Help        | 0+ Logout             |                           |                                                                                |
| PLEASE NOTE                            |                  |                   |                                   |               |                       |                           |                                                                                |
| NO CLASSIFIED INFORM                   | IATION IS ALL    | OWED ON DO        | D SAFE                            |               |                       |                           |                                                                                |
| Any files containing PII/PHI           | I must be encryp | ted prior to uplo | ading or by chee                  | cking the Enc | rypt every file box i | n this form!              |                                                                                |
| Uploaded files are scanned f           | for viruses.     |                   |                                   |               |                       |                           |                                                                                |
| From:<br>To:<br>LRMC PACS Office <1052 | ow and instructi | medcom-rhc-e      | ding the file.<br>list.pace@mail. | .mil> 😑       | 0                     |                           |                                                                                |
| Short note to the Recipients           | K                |                   | 1000 / 1000 lef                   | Ē             | ⊠1<br>⊠:              | Encrypt eve<br>iend me an | ry file (REQUIRED FOR PIL/PHI)<br>email when each recipient picks up the files |
|                                        |                  |                   | Click to Add F                    | Files or Dra  | g Them Here           |                           |                                                                                |
| Filename                               |                  |                   |                                   | Size Des      | cription              |                           |                                                                                |
| 1: Example.123456                      | 789.zip          |                   |                                   | 1.2 MB        |                       |                           | ×                                                                              |
|                                        |                  |                   | 1.2                               | 2 MB / 4096 1 | MB                    |                           |                                                                                |
|                                        |                  |                   | D                                 | rop-off File: | 3                     |                           |                                                                                |
|                                        |                  |                   |                                   |               |                       |                           |                                                                                |
|                                        |                  |                   |                                   |               |                       |                           |                                                                                |

- 9. Email the 10-digit password separately to usarmy.bavaria.medcom-bhc.list.stuttgartradiology@health.mil. The AHC STG Radiology team will need this password to download the Radiology exam(s).
- 10. For questions or concerns about this memo please email the AHC STG Radiology team at <u>usarmy.bavaria.medcom-bhc.list.stuttgart-radiology@health.mil</u>